**TORAY** Innovation by Chemistry Issued in February 2015

Revised in March 2019, October 2024

Projection Tool for PVDF Hollow Fiber Membrane Module "Toray UF"

## <u>User Manual</u>

URL: https://tdsuf.toraywater.net/cgi-bin/userinfo.pl

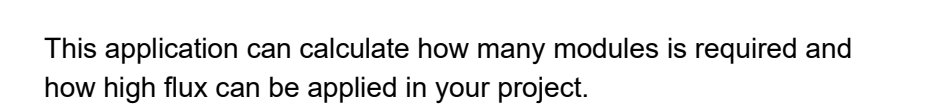

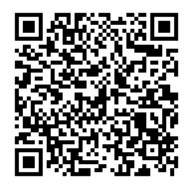

- 1. Please access above URL.
- 2. Please Chose English.

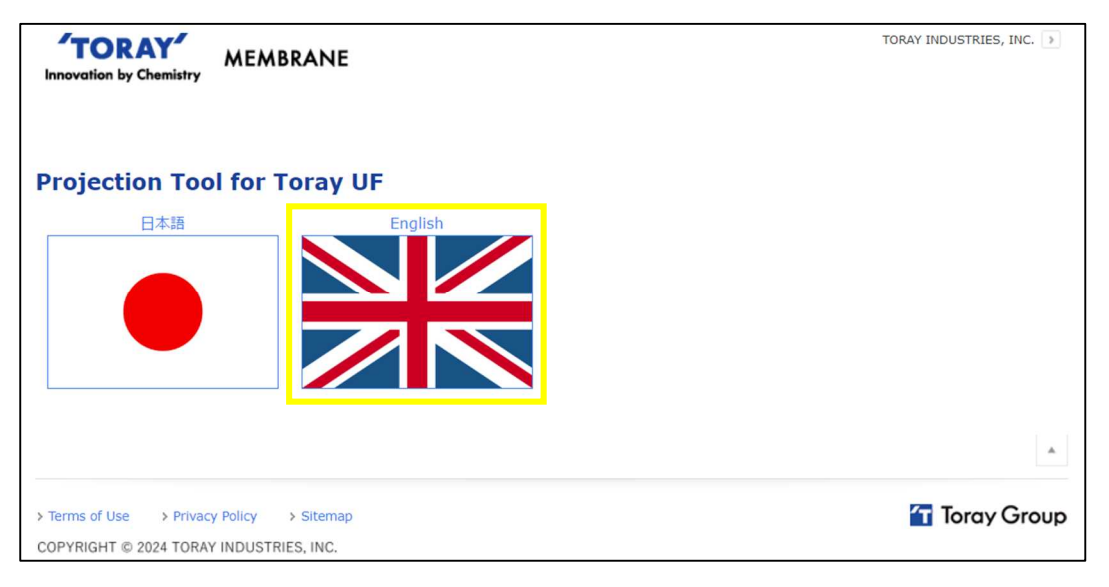

3. Please Input "User Name" and "E-mail Address". And then, click "Agree & Submit". If you have any question, please click "Contact US".

| Projection Tool for Toray UF                                                                                     |
|----------------------------------------------------------------------------------------------------|
| Contact Us Please contact to Toray if detail design (calculation) is necessary.                                  |
| User Name:<br>E-mail Address: Input "User Name" and "E-mail"                                                     |
| Customer Information will be appropriately handled under our Privacy Policy.          Agree & Submit       Clear |

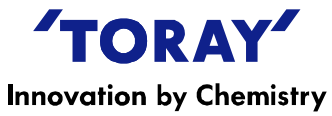

Please input about Project (Project Name & Product Water).
Unit can be changed by clicking on "Change Unit" button.
And select "Water category", "With or Without Coagulant" and "With or Without TMC".

| Projection Tool for Toray UF                    |                            |                        |      |                       |
|-------------------------------------------------|----------------------------|------------------------|------|-----------------------|
| Contact Us Please contact to Toray if detail de | esign ( <mark>c</mark> alc | ulation) is necessary. |      |                       |
| User Name:<br>E-mail Address:                   |                            |                        |      |                       |
| Calculation Download Upload Change Unit         |                            |                        |      |                       |
| Project                                         |                            |                        |      |                       |
| Project Name                                    |                            | test                   |      |                       |
| Product Water                                   | m <sup>3</sup> /day        | 1000                   |      | Water category        |
| Water Category                                  |                            | Sea Water 🗸            |      | (Sea, Waste, Surface) |
| Coagulant                                       |                            | With Coagulant 🗸       | With | or Without Coagulant  |
| Toray Maintenance Cleaning (TMC)                |                            | Without TMC ~          | H    | - With or Without TMC |

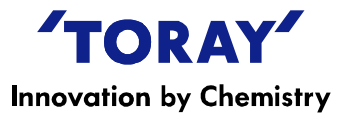

5. Please input UF Feed Info (Feed water quality).

Attention 1) All of default values are "0".

Attention 2) Please Input value of each item correctly. UF design may be varied with each input value. Attention 3) Gray cells (e.g. "Water Cleanness") are determined automatically after calculation.

| UF Feed Info                          |        |        |                          |
|---------------------------------------|--------|--------|--------------------------|
| Feed nominal max. Turbidity<br>(0-30) | NTU    | 0.000  |                          |
| Feed peak max. Turbidity<br>(0-100)   | NTU    | 0.000  |                          |
| Feed nominal max. TSS<br>(0-30)       | mg/L   | 0.000  |                          |
| Feed peak max. TSS<br>(0-100)         | mg/L   | 0.000  |                          |
| Feed max. Color                       | deg    | 0.000  |                          |
| Feed max. Fe                          | mg/L   | 0.000  |                          |
| Feed max. Mn<br>(0-0.05)              | mg/L   | 0.000  |                          |
| Feed max. TOC                         | mg/L   | 0.000  |                          |
| Feed max. COD                         | mg/L   | 0.000  |                          |
| Feed max. UV260<br>(0-0.075)          | abs/cm | 0.000  |                          |
| Feed max. NH4 <sup>+</sup>            | mg/L   | 0.000  | "Motor Olecopooo" is     |
| Feed max. Oil & Grease<br>(0-1)       | mg/L   | 0.000  | determined automatically |
| Feed Water min. Temp.<br>(0-40)       | deg C  | 0.00   |                          |
| Water Cleanness                       |        | Normal |                          |

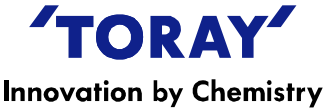

6. Please select "Module Type" and input configuration info. After input all items, please click "Calculation" button ("Calculation" button is also located in the upper region.).

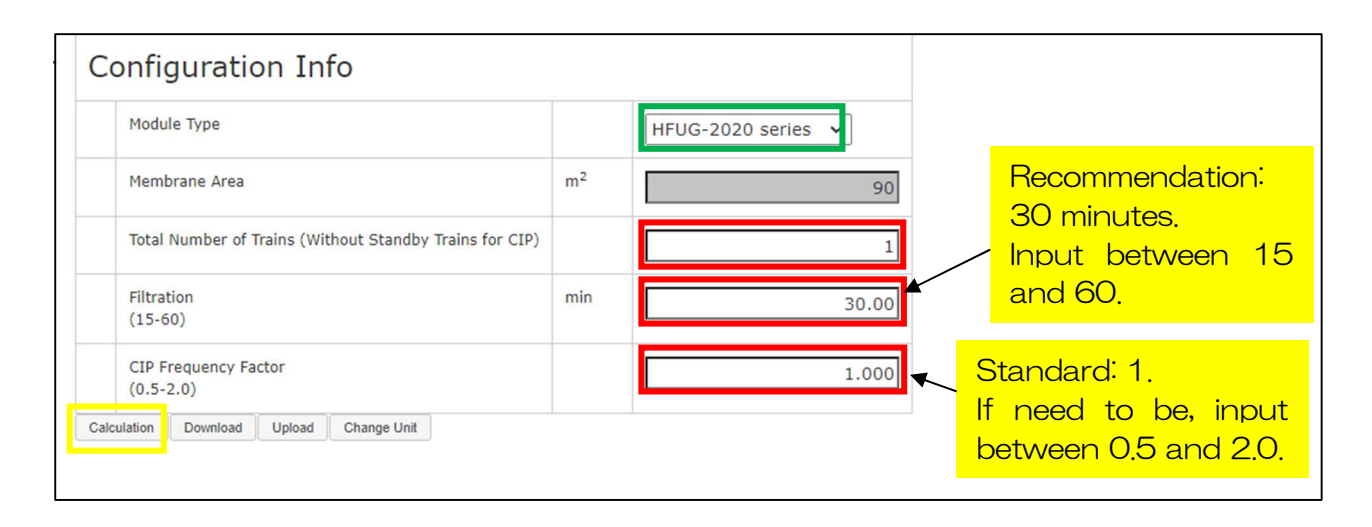

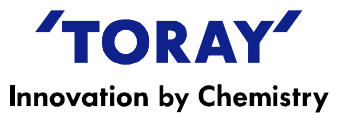

"Operation Conditions", "Duration", "Capacity" and "Flow Diagram" are calculated.

| Operation Conditions                   |                                     |         |  |
|----------------------------------------|-------------------------------------|---------|--|
| Instantaneous Filtration Flux          | m³/m²/day                           | 1.291   |  |
| Filtration Flowrate per one Module     | m³/day                              | 116.219 |  |
| Backwash Flux                          | m <sup>3</sup> /m <sup>2</sup> /day | 1.420   |  |
| Scrubbing Air Flow Rate per one Module | NL/min                              | 100     |  |
| Backwash Chlorine                      | mg/L as Cl <sub>2</sub>             | 0       |  |
| TMC Chlorine                           | mg/L as Cl <sub>2</sub>             | 300     |  |

| Duration          |            |       |
|-------------------|------------|-------|
| Filtration        | min        | 30.00 |
| Backwash with Air | min        | 0.00  |
| Backwash          | min        | 0.50  |
| Air Scrubbing     | min        | 0.50  |
| Drain             | min        | 0.75  |
| Refill            | min        | 0.94  |
| Control Loss      | min        | 0.75  |
| Total             | min        | 33.44 |
| TMC Time          | min        | 30.00 |
| TMC Pre-backwash  | min        | 0.37  |
| TMC Backwash      | min        | 1.07  |
| Filtration Cycle  | cycles/day | 42.16 |
| CIP Frequency     | times/year | 6     |

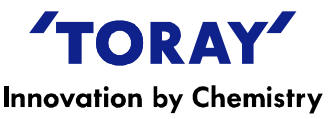

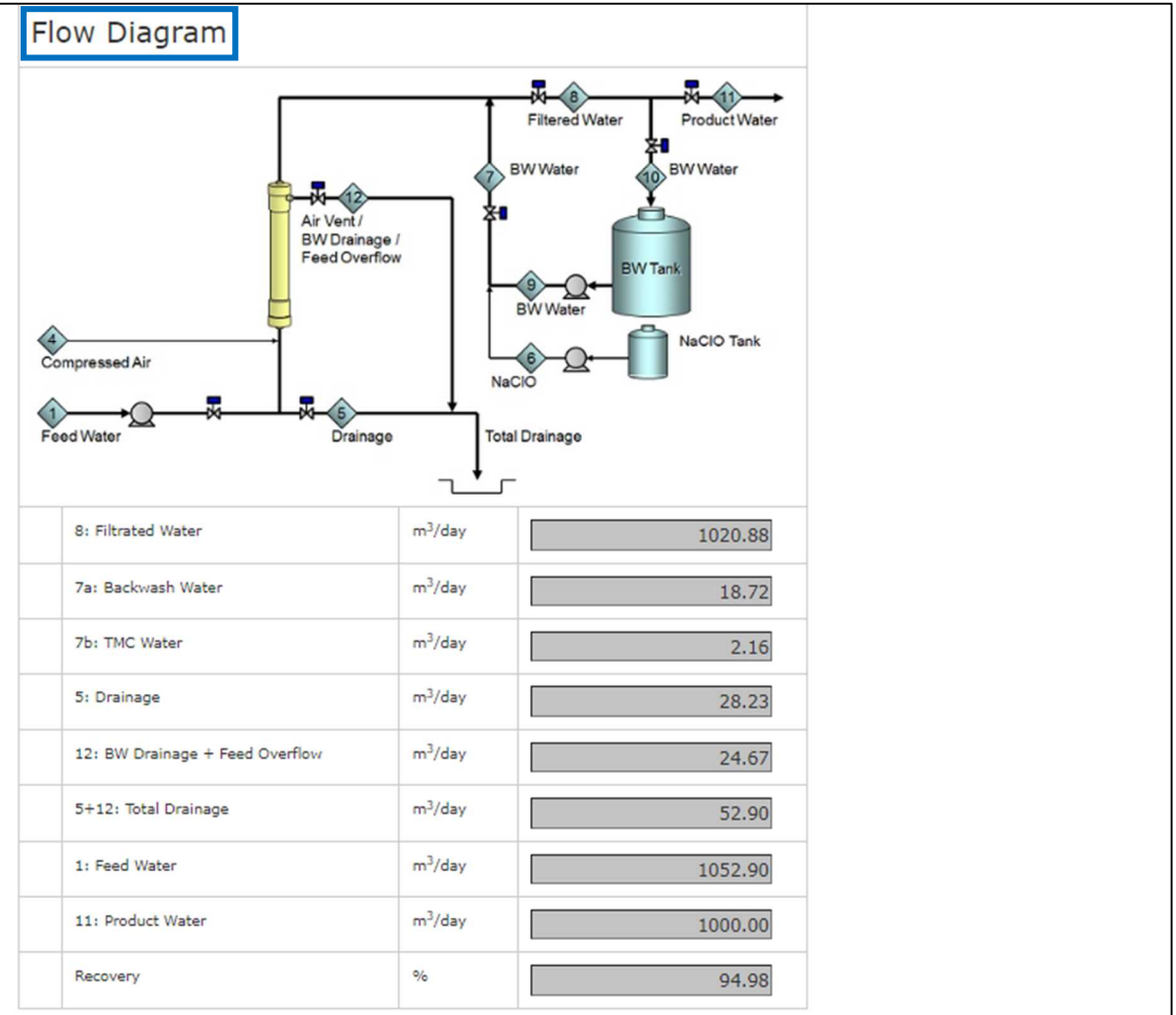

\*If you get the error message, please recheck input items. If input of feed water quality exceeds our design guideline, the calculation is not performed (See drawing below). Some water category has more strict quality limits. For more detail, please contact us.

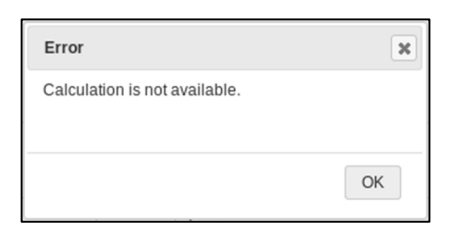

| JF Feed Info             |      |     | In         | case                  | of                 | Mn           |
|--------------------------|------|-----|------------|-----------------------|--------------------|--------------|
| Feed max. Mn<br>(0-0.05) | mg/L | 0.1 | con<br>our | centratic<br>design g | on exc<br>:uidelin | eeds<br>ies. |

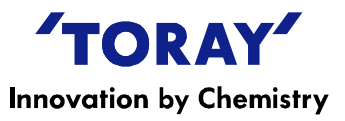

The results can be saved by clicking "Download" button.
 The "Download" buttons appear when you click "Calculation" button.
 The saved results can be reused by clicking "Upload" button.

| Configuration Info                                      |     |                    |  |
|---------------------------------------------------------|-----|--------------------|--|
| Module Type                                             |     | HFUG-2020 series 🖌 |  |
| Membrane Area                                           | m²  | 90                 |  |
| Total Number of Trains (Without Standby Trains for CIP) |     | 1                  |  |
| Filtration<br>(15-60)                                   | min | 30.00              |  |
| CIP Frequency Factor<br>(0.5-2.0)                       |     | 1.000              |  |
| Calculation Download Upload Change Unit                 |     | 1                  |  |

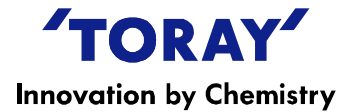

Disclaimer :

ANY USE OF THIS PROGRAM, THE INFORMATION OBTAINED FROM THE PROGRAM OR ANY SOFTWARE OBTAINED FROM ANYWHERE OTHER THAN TORAY'S WEBSITE IS AT YOUR SOLE RISK. THIS PROGRAM IS PROVIDED ON AN "AS-IS" BASIS ONLY, WITH NO WARRANTIES OR GUARANTEES WHATSOEVER. TORAY ASSUMES NO LIABILITY FOR ANY ERROR OR MISCALCULATION IN THE PROGRAM. FURTHERMORE, TORAY DISCLAIMS ALL EXPRESS, IMPLIED, STATUTORY, AND OTHER WARRANTIES, GUARANTEES OR REPRESENTATIONS, INCLUDING BUT NOT LIMITED TO THE WARRANTIES OF ACCURACY, MERCHANTABILITY, FITNESS FOR A PARTICULAR PURPOSE, NONINFRINGEMENT OF PROPERTY AND INTELLECTUAL PROPERTY RIGHTS, AND LOSS OR DAMAGE, UNDER NO CIRCUMSTANCES WILL TORAY BE HELD LIABLE TO ANY PARTY FOR ANY DAMAGES, CLAIMS OR COSTS OF ANY KIND WHATSOEVER, INCLUDING BUT NOT LIMITED TO ANY DIRECT, INDIRECT, INCIDENTAL, SPECIAL, EXEMPLARY CONSEQUENTIAL OR PUNITIVE DAMAGES ARISING OUT OF ANY USE OF THIS PROGRAM. THE PROGRAM IS INTENDED TO BE USED BY PERSONS HAVING TECHNICAL SKILL, AT THEIR OWN DISCRETION AND RISK. THE PROJECTIONS, OBTAINED WITH THE PROGRAM, ARE THE EXPECTED SYSTEM PERFORMANCE, BASED ON THE AVERAGE, NOMINAL MEMBRANE-PERFORMANCE AND ARE NOT AUTOMATICALLY GUARANTEED. THE OBTAINED RESULTS CANNOT BE USED TO RAISE ANY CLAIM FOR LIABILITY OR WARRANTY. IT IS THE USER'S RESPONSIBILITY TO MAKE PROVISIONS AGAINST FOULING, SCALING AND CHEMICAL ATTACKS, TO ACCOUNT FOR PIPING AND VALVE PRESSURE LOSSES, FEED PUMP SUCTION PRESSURE AND FILTRATE BACKPRESSURE. FOR QUESTIONS PLEASE CONTACT US:

This projection software manual is subject to revision from time to time. Unauthorized use or reproduction of this manual is forbidden. If you should require any further information, please don't hesitate to contact us.

Toray Industries, Inc. Head Office UF & MBR Membrane Products Dept., Water Treatment Division 1-1, Nihonbashi-Muromachi 2-chome, Chuo-ku, Tokyo 103-8666, Japan Tel: +81-3-3245-4542 Fax: +81-3-3245-4913

https://www.toray.com/global/contact/con\_e090.html

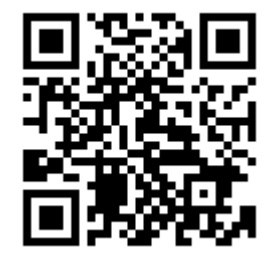

https://www.water.toray/products/uf/

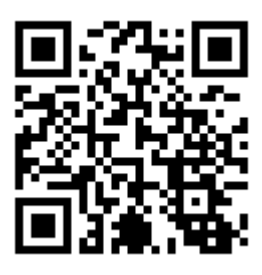